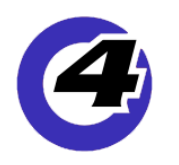

# Hog4 05 v3.7.0 リリースノート

**Version: 3.7.0 (build 1543)** October 30, 2017 プラットフォーム(対象機):Hog 4, Full Boar 4 , Road Hog 4, Nano Hog 4, Hog 4PC, Hedge Hog 4/4N/4S/4X, Rack Hog4, Hoglet 4

#### <u>インストール手順と注記</u>

v3.7.0 を使用するには、Hog4 OS の全てのコンソールでフルインストールが必要です。また、v3.7.0 から以前のソフ トウェアリリースへダウングレードする際にも同様にフルインストールが必要です。 コンソールのフルインストール方法を詳しく知りたい場合は、Hog4 OS のヘルプマニュアル、またはフルリストア 手順書を参照してください。日本語のマニュアルと手順書は以下のサイトからダウンロード可能です。

ウシオライティング サポートサイト http://www.ushiolighting.co.jp/entertainment/support2/

## 🙏 ショーファイルの互換性

Hog4 OS v3.7.0 で作成、または読み込み編集したショーファイルは、下位バージョン(v1.0.0 ~ v3.6.1)に対して 互換性がありません。必ず v3.7.0 以上のバージョンで使用してください。また、v3.7.0 へアップグレードする前に USB メモリなどへショーファイルのバックアップを取得することをおすすめします。

### 新機能

#### <u>フィクスチャのアイコンとカラーコーディング</u>

個々のフィクスチャには、アイコンとカラーが割り付けられるようになりました。「Fixture Window(フィクスチャ ウィンドウ)」で割り付けるには、ウィンドウ上部にある {Show Details} ボタンを有効にした時に表示される項目か ら行います。または、プロットウィンドウで選択されたフィクスチャのプロパティ設定枠内で行うことができます。 いくつかのフィクスチャは、フィクスチャライブラリ v4.17(Hog4 OS v3.7.0 に含まれています)で予め決められた アイコンを持っています。しかし、希望に応じて変更することができます。フィクスチャのアイコンサイズを「Small」 に設定した場合は、プロットウィンドウ内でユーザーナンバーが表示されません。これは、アイコンのスモールサイ ズが、個々のユーザーナンバーがそれほど重要ではないか余分なもの、あるいはそのどちらにもなるフィクスチャの サブパーツまたは集約された一群(例:多点光源の LED フィクスチャ)に使われることを想定しているためです。

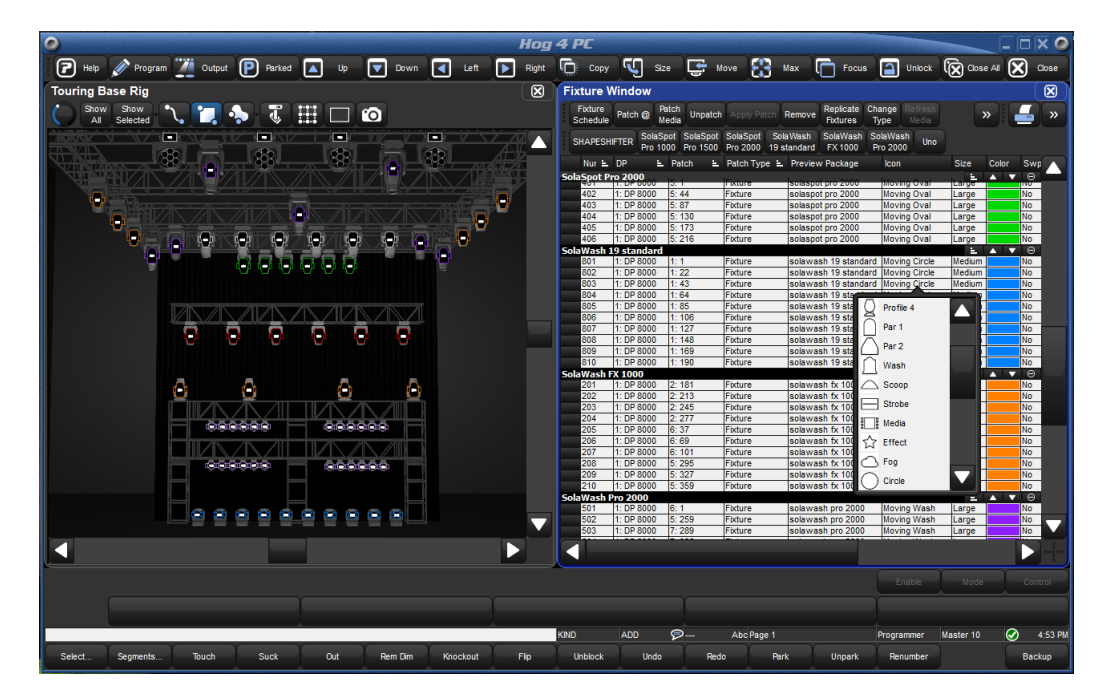

Page 1 of 10

### Plot 上のフィクスチャアイコンの種類、大きさ、色の設定

v3.7.0 からプロット上のフィクスチャのアイコン形状を選択できるようになりました。予めアイコンが設定されてい る機種もありますが変更可能です。また、同様に大きさを「Small、Midium、Large」の3種類から、色は自由に決 められます。設定するには、

「**Fixture Window」から** :{Show Detaile} ボタンを押して表示される「Icon、Size、Color」の各セルをダブルクリック、または選択して [Set] キーを押して設定します。

| Fixture V           | Vindow           |                                          |                    |                            |                        |                                              |                     |                           |                                      |                        |          |
|---------------------|------------------|------------------------------------------|--------------------|----------------------------|------------------------|----------------------------------------------|---------------------|---------------------------|--------------------------------------|------------------------|----------|
| Fixture<br>Schedule | Patch @          | Patch<br>Media Unpatch                   | Apply Patch Remo   | ve Replicate C<br>Fixtures | hange Refr<br>Type Med | ash Edit Fixture<br>dia Fixtures Builder     | Show V<br>Details 3 | /iew Import<br>y DP Patch | Export<br>Patch                      |                        |          |
| MMS-100<br>Global   | HDX<br>extended  | MMS-100 MMS-<br>Graphic Motio            | 100 Nick Wash      | PixelMap Sc                | ena LED SI<br>50 4ch   | HAPESHIFTER SolaSpot<br>master Pro 1500      | SHA SHIFTER SHAPE   | ESHIFTER                  | SL Bar SL Nitro<br>it master 510 4ch | SL Nitro 510C          |          |
|                     | AutoF            | Patch                                    |                    |                            |                        |                                              |                     |                           |                                      |                        |          |
| Nun 🖦               | Patch            | <ul> <li>Patch Type</li> </ul>           | Patch Note         | IP Address                 | Offset                 | Preview Package                              | lcon                | Size Co                   | or { wp Axes F                       | Pan Invert Tilt Invert | Intensit |
| SolaSpot F<br>101   | Pro 1500<br>1:1  | Fixture                                  |                    |                            |                        | Solaspot Pro 1500                            | Moving Oval         | Medium                    | 1 41                                 | lo No                  | 100%     |
| 102                 | 1: 49            | Fixture<br>Fixture                       |                    |                            |                        | Solaspot Pro 1500<br>Solaspot Pro 1500       | Profile 1           |                           |                                      | lo No<br>lo No         | 100%     |
| 104                 | 1: 145           | Fixture                                  |                    |                            |                        | Solaspot Pro 1500                            | Profile 2           | n n                       |                                      | lo No                  | 100%     |
| 105                 | 1: 241           | Fixture                                  |                    |                            |                        | Solaspot Pro 1500                            | Profile 3           | n                         |                                      | lo No                  | 100%     |
| 107                 | 4: 251           | Fixture                                  |                    |                            |                        | Solaspot Pro 1500<br>Solaspot Pro 1500       | Profile 4           | n                         |                                      | io No<br>Io No         | 100%     |
| 109                 | 4: 299<br>4: 347 | Fixture<br>Fixture                       |                    |                            |                        | Solaspot Pro 1500<br>Solaspot Pro 1500       | Scoop               | nn                        |                                      | lo No<br>lo No         | 100%     |
| 111                 | 5: 251<br>5: 299 | Fixture<br>Fixture                       |                    |                            |                        | Solaspot Pro 1500<br>Solaspot Pro 1500       | Wash                | n <mark>m</mark>          |                                      | lo No                  | 100%     |
| 113<br>CHADECHI     | 5: 347           | Fixture                                  |                    |                            |                        | Solaspot Pro 1500                            | Moving Circle       | n                         |                                      | lo No                  | 100%     |
| 2101                | 2: 32            | Fixture                                  |                    |                            |                        |                                              | Moving Mirror       | n                         |                                      |                        | 100%     |
| 2102                | 2: 40            | Fixture                                  |                    |                            |                        |                                              | Moving Oct          | n n                       |                                      |                        | 100%     |
| 2104                | 2: 56            | Fixture<br>Fixture                       |                    |                            |                        |                                              | Moving Oval         | n n                       |                                      |                        | 100%     |
| 2106                | h- 70            | Eistura                                  | 1                  |                            |                        | 1                                            | 11 17 21 2          |                           |                                      |                        | 11000/   |
| アイコン                | 形状は右国            | 図の 30 種類か                                | いら選択できます           | <b>f</b> .                 |                        |                                              | O Par 1             |                           | avian Oat                            | S Effort               |          |
| また マイ               |                  | - ¥ ->                                   | us It Flower       | Midium                     | >7.≠ <b>二</b> →        |                                              |                     |                           | owing Oct                            |                        |          |
| また、アイを選ぶと           | コン内の表示される        | エーリーテン<br>ませんが、こ                         | れはコンパウン            | 、Mildium」の                 | うみ表示さ<br>チャなど(         | っています。「Small」のように多点光源                        | C Par 2             |                           | oving Oval                           |                        |          |
| のLEDフ               | ィクスチ             | ャで使用する                                   | ことを想定して            | いるためです                     | す。                     |                                              |                     |                           | oving Rect                           | i Media                |          |
|                     |                  |                                          |                    |                            |                        |                                              | Profile 2           |                           | oving Rounded                        | Strobe                 |          |
|                     |                  |                                          |                    |                            |                        |                                              | Profile 3           | [[[]] M                   | oving Wash                           | Circle                 |          |
|                     |                  |                                          |                    |                            |                        |                                              | Profile 4           | 1 E                       | fect                                 | Rect                   |          |
|                     |                  |                                          |                    |                            |                        |                                              | Scoop               | F                         | og                                   | C Strip                |          |
|                     |                  |                                          |                    |                            |                        |                                              | Wash                | i M                       | edia                                 | Square                 |          |
|                     |                  |                                          |                    |                            |                        |                                              | Moving Circle       | s s                       | trobe                                | Trapezo                | id       |
|                     |                  |                                          |                    |                            |                        |                                              | Moving Mirror       | 00                        | ircle                                | Triangle               |          |
|                     |                  |                                          |                    |                            |                        |                                              |                     |                           |                                      |                        |          |
| <b>プロ</b>           | <u>ь</u> нь и    | いじゅう                                     | ເ. · -≁_           | ᆪᅣᇑᇴ                       | ⊒∕≤/−ォ                 | - 715 6169 61                                | 70 (2175) (2176)    | 40                        | <b>D</b> 1 1                         |                        |          |
| 119                 | 1.71             | ~ F.) //.                                | <b>9</b> . / L     | 「ツ」「昭匡                     | 1212124                |                                              | (m) (m) (m) (m)     |                           | Rotation:                            |                        |          |
| 更する                 | ことが              | できます                                     | 0                  |                            |                        | (2167)_(21                                   | 7) (17) (17)        |                           | Fixture                              |                        |          |
| フィク                 | スチャ              | 編集ボタ                                     | マンを有効              | にしてか                       | 5. 5                   | 71 🗟 🗛                                       | and and and         | 510                       | lcon:                                | Moving Oval            |          |
| ムフイ                 |                  |                                          |                    | 5 チ /回川 -                  | E E Statu              |                                              |                     |                           | Size <sup>.</sup>                    | Medium                 |          |
| クスナ                 | ヤを迭              | 択りると                                     | ツイノト               | ノ右側に                       | FIXTU                  | ire_                                         |                     |                           |                                      |                        |          |
| プロパ                 | ティ欄              | が表示さ                                     | れ、アイコ              | ン、サイス                      | ズ、カラ                   | <u>5                                    </u> |                     |                           | Color:                               |                        |          |
| の変更                 | を行う              | ことがで                                     | きます。               |                            |                        |                                              |                     |                           | -                                    |                        |          |
|                     |                  |                                          |                    |                            |                        |                                              |                     |                           |                                      | 💽 ne                   | lete     |
|                     |                  |                                          |                    |                            |                        |                                              |                     |                           |                                      |                        |          |
| <mark>-</mark> ワン   | ポイン              | ۱۰ – – – – – – – – – – – – – – – – – – – |                    |                            |                        |                                              |                     |                           |                                      |                        |          |
| _                   |                  |                                          |                    |                            |                        |                                              |                     | $\sim$                    |                                      |                        |          |
|                     |                  |                                          |                    |                            |                        |                                              |                     | 104                       |                                      |                        |          |
|                     | $\bigcap$        | $\bigcap$                                | $\frown$           |                            |                        |                                              | £ 103               |                           | 今回のバージ                               | ョンからプロッ                | ト上でフィクス  |
|                     | Ц101/]-          | •[[102]] • •[]                           | 103                |                            |                        |                                              | 1020- 1             |                           | チャを回転し                               | てもユーザーナ                | ンバーは回転せ  |
|                     | $\Box$           |                                          |                    |                            |                        |                                              | A102                |                           | す読みやすく                               | なりました。                 |          |
|                     |                  |                                          |                    |                            |                        | 101                                          |                     |                           |                                      |                        |          |
|                     |                  |                                          |                    |                            |                        |                                              |                     |                           |                                      |                        |          |
|                     |                  |                                          |                    |                            |                        |                                              |                     |                           |                                      |                        |          |
|                     |                  |                                          |                    |                            |                        | $\sim$                                       | $\sim$              |                           |                                      |                        |          |
| また、フ<br>に合わせ        | フィクスチ<br>とたプロッ   | ャ個別に回転                                   | 転できるので、<br>ことが可能です | 仕込み<br>f。                  | <b>[</b> (101)]        | - {102}- {103}                               | 104                 |                           |                                      |                        |          |

#### <u> プロットのバックグランドイメージ(画像追加)</u>

バックグランドイメージをプロットへ追加できるようになりました。対応している画像フォーマットは、JPG、PNG、 BMP、TIFF です。バックグランドイメージオブジェクトは、ユーザーが選択した色で塗りつぶし、またはアウトラ インに色を指定することもできます。 バックグランドイメージの追加や編集方法の詳細は、Hog4 OS ヘルプマニュ アルのセクション 20.2.4 をご覧ください。

<u>Plot への画像配置</u>

プロットへ画像ファイルを貼り付けることが可能になりました。

対応画像形式:JPG、PNG、BMP、TIFF

解像度:1000x1000 ピクセル(これより大きい画像は自動的にリサイズされます)

#### 画像の配置方法

① プロットウィンドウのバックグランドイメージ編集ボタン(カメラボタン)を押して有効にします。

② カメラアイコンのタブを選択します。

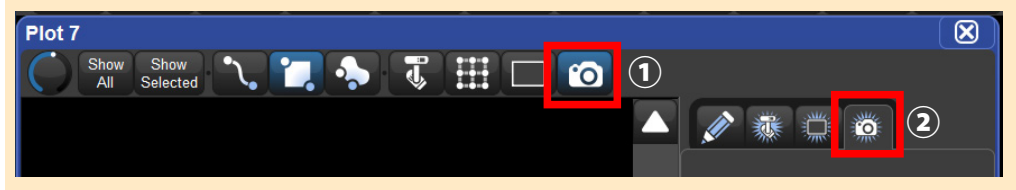

- ③ プロットのレイアウトエリアをなぞると枠(バックグランドオブジェクト)が追加されます。
- ④ 右側の「Rectangle」にある Image 欄の {Select} ボタンを押します。

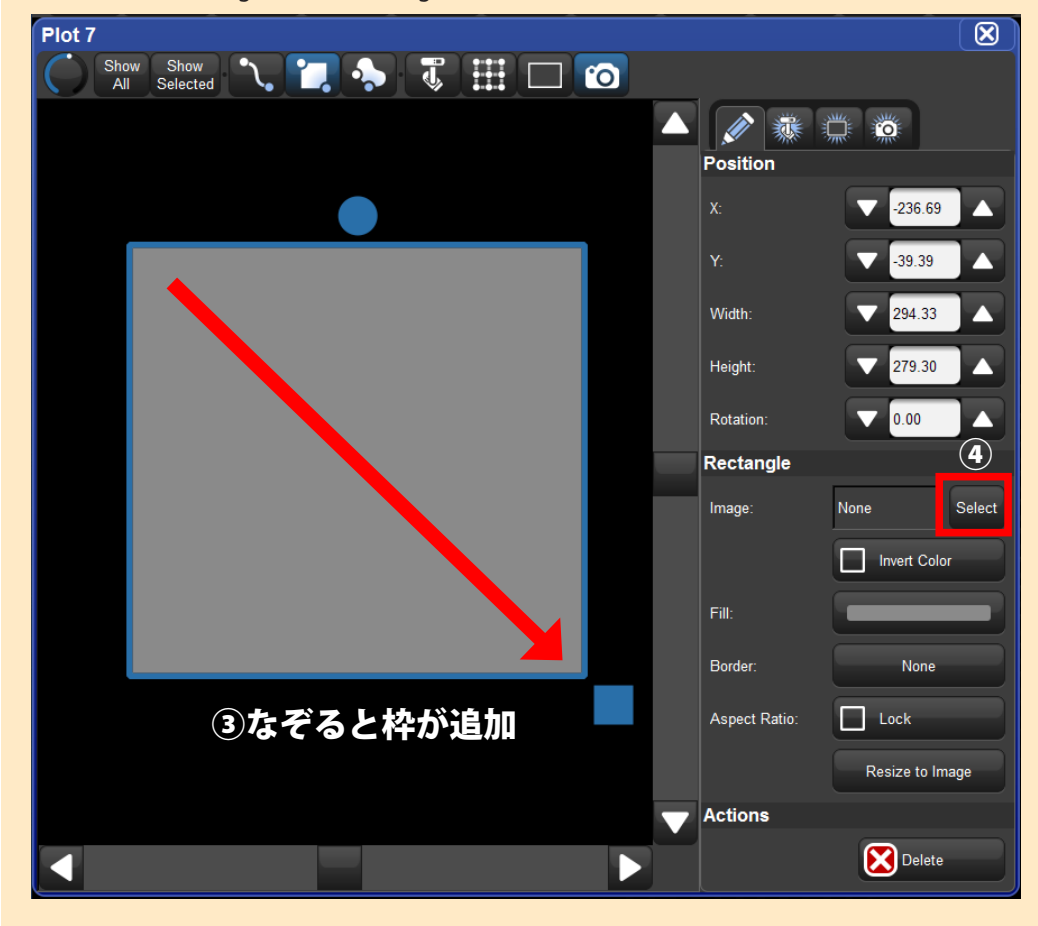

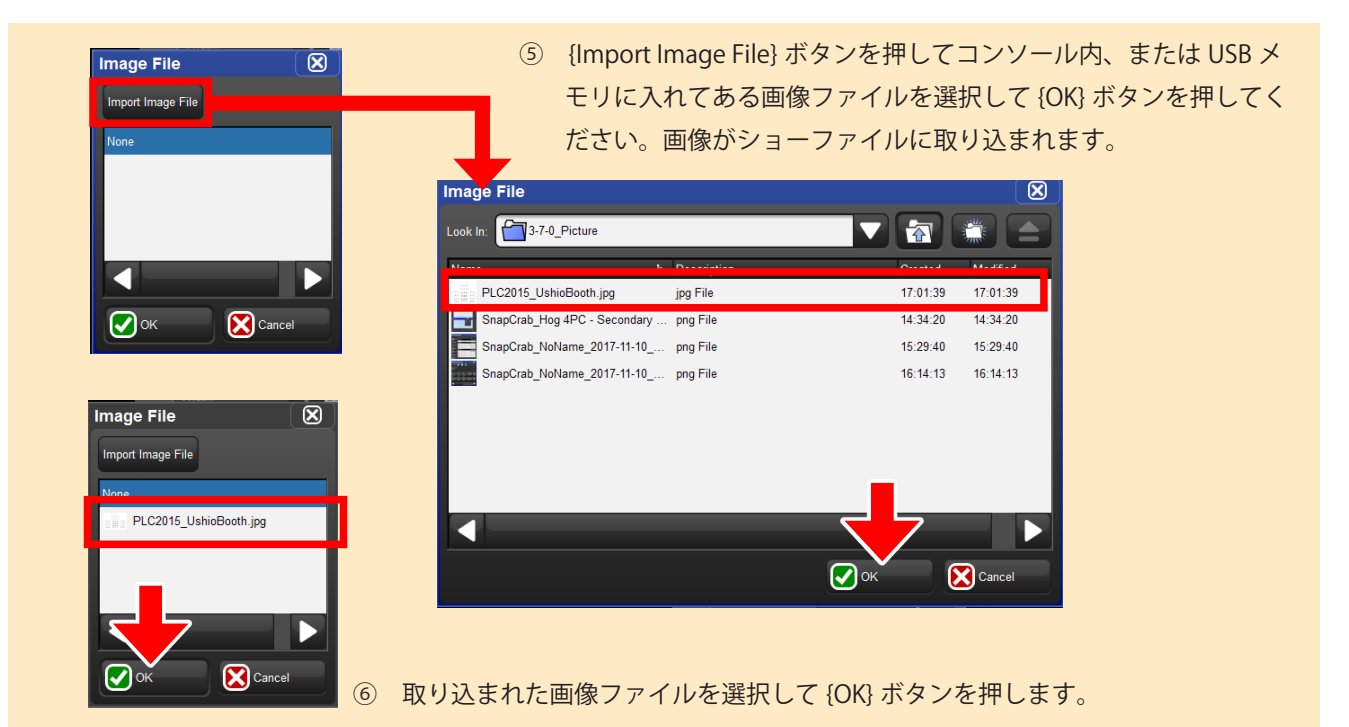

これでプロット内に画像が配置されました。右側の「Position」で位置や大きさ、回転の調整ができます。
 「Rectangle」ではバックグランドイメージ専用のオプションが用意されています。

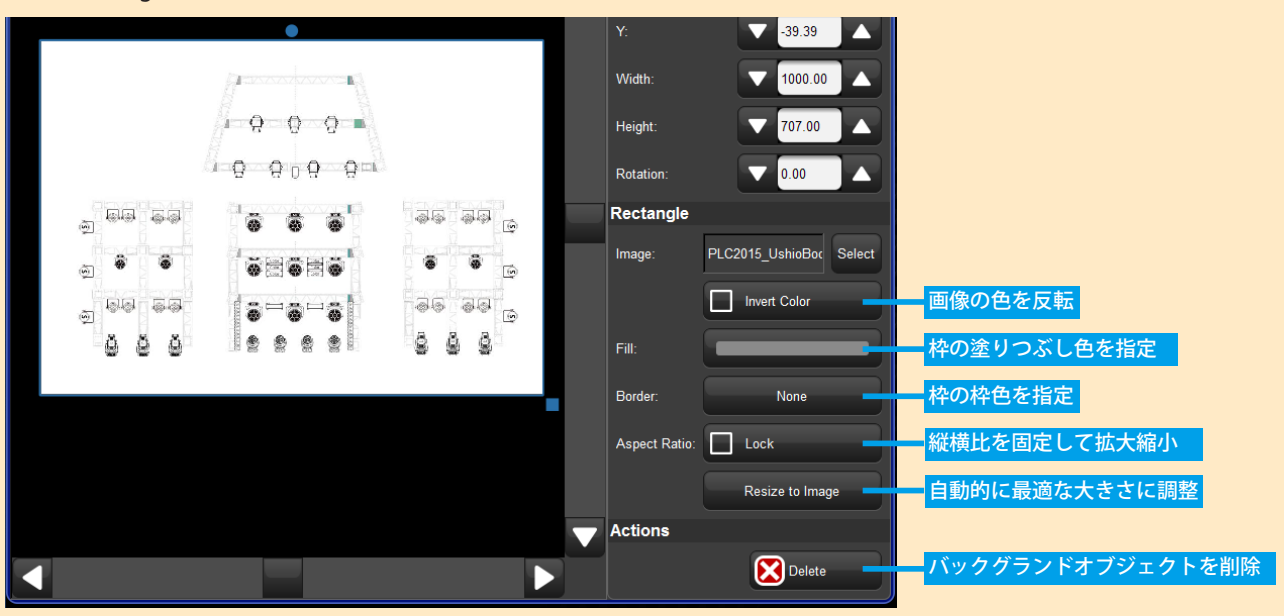

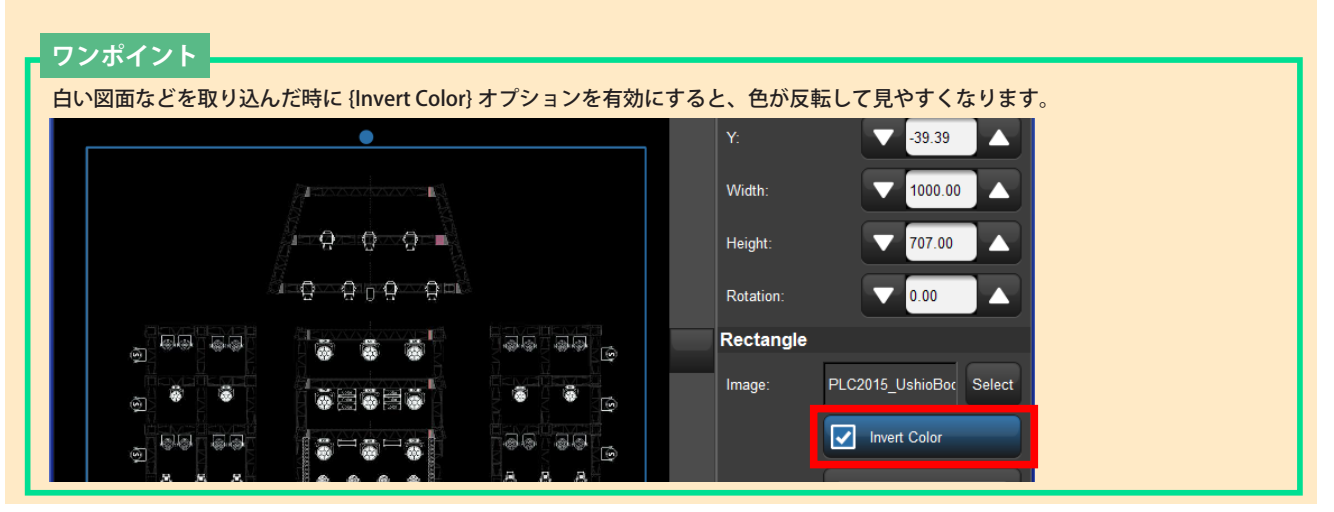

追加した枠は画像を貼り付けなくても自由に変形できる枠として活用することができます。 この枠には「Fill」で塗りつぶし色指定、「Border」で枠色の指定が可能です。

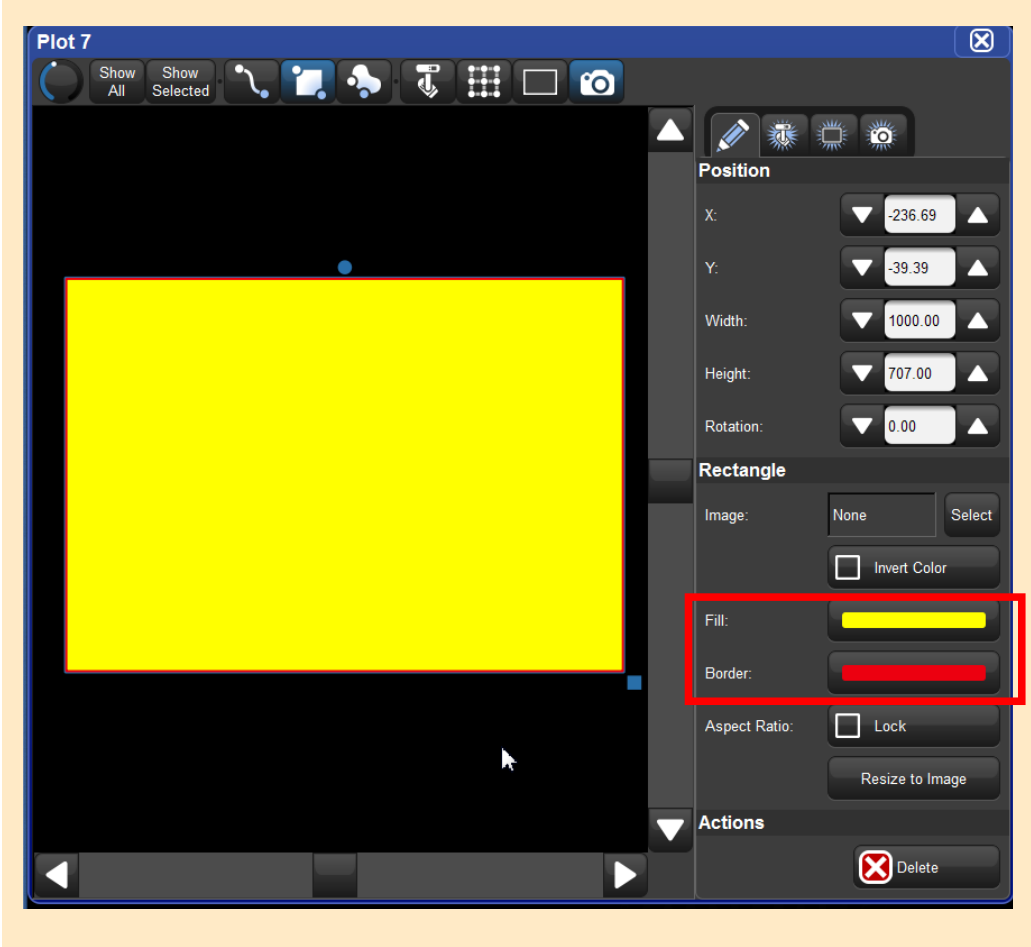

#### エフェクトの同期

新たに「Sync」アトリビュートがテーブルエフェクトに追加されました。これによりユーザーは、フィクスチャや パラメーターを跨いで、さらに異なるプレイバック内に至るまでエフェクトタイミングを明示的に決めることができ ます。例えば、ショーでプログラムされた全てのエフェクトに「Global」Sync オプションを使うと、たとえどのよ うにどんな時にキュー / シーンを再生しようが、ショーの全てのエフェクトが常に同じ見た目になります。

| Effects Engine |         |          |      |           |       |          |          |        |        |        |                     |                                   |               |               |                |
|----------------|---------|----------|------|-----------|-------|----------|----------|--------|--------|--------|---------------------|-----------------------------------|---------------|---------------|----------------|
| Function       | Layer 1 |          |      |           |       |          |          |        |        |        |                     |                                   |               |               |                |
| T unction      | Table   | Rate     | Size | Offset    | Begin | End      | Start    | Length | N Shot | Bounce | Direction           | Sync                              | Fade          | Delay         | Path           |
| ALL            |         | 15bpm    | 6°   | 0° > 270° | -6°   | 6°       | -6° > 0° | 100%   | -      | Off    | Forward             | Function & Fixture                | 2s            | 0s            | Default        |
| All Intensity  |         |          |      |           |       |          |          |        |        |        |                     |                                   |               |               |                |
| All Position   |         | 15bpm    | 6°   | 0° > 270° | -6°   | 6°       | -6° > 0° | 100%   | -      | Off    | Forward             | Function & Fixture                | 2s            | 0s            | Default        |
| All Colour     |         |          |      |           |       |          |          |        |        |        |                     |                                   |               |               |                |
| All Beam       |         |          |      |           |       |          |          |        |        |        |                     |                                   |               |               |                |
| Intensity      |         |          |      |           |       |          |          |        |        |        |                     |                                   |               |               |                |
| Strobe         |         |          |      |           |       |          |          |        |        |        |                     |                                   |               |               |                |
| Pan            | Sine    | 15bpm    | 6°   | 0°        | -6°   | 6°       | 0°       | 100%   |        | Off    | Forward             | Function & Fixture                | 2s            | 0s            | Default        |
| Tilt           | Sine    | 15bpm    | 6°   | 270°      | -6°   | 6°       | -6°      | 100%   |        | Off Sv | nchronize           | to existing effects               |               |               | Default        |
| Cyan           |         |          |      |           |       |          |          |        |        | - F.   | on the sa           | ame: < g                          | jlobally: —   |               |                |
| Magenta        |         |          |      |           |       |          |          |        |        |        | Fun                 | ction                             |               |               |                |
| Yellow         |         |          |      |           |       |          |          |        |        |        |                     |                                   | ) Global      | 1             |                |
| Hue            |         |          |      |           |       |          |          |        |        |        | Fixto               |                                   |               |               |                |
| Saturation     |         |          |      |           |       |          |          |        |        |        | List                |                                   | ) Global      | 2             |                |
| Colour         |         |          |      |           |       |          |          |        |        |        |                     |                                   |               |               |                |
| Colour 1 Shake |         |          |      |           |       |          |          |        |        |        |                     |                                   |               |               |                |
|                |         |          |      |           |       |          |          |        |        |        |                     |                                   |               |               |                |
| 左側             | の「on t  | he same」 | では、さ | のエフェ      | クトが何  | 「と同期を    | とるかを     | 設定でき   | ます。    | オー     | 5側の「glo<br>ilobal1と | obally」では、ショー<br>2を選択でき <u>ます</u> | -ファイル<br>。このオ | レ内で共通<br>プション | 画の同期先<br>はエフェイ |
|                | Functi  | on:同じ    | 機能、例 | えば CM     | YやPan | 、Tilt など | ごが先にコ    | Eフェク   | トを実    | Ĭ      | が使われ                | 1るキューリスト                          | シーン           | とは別の          | キューリス          |

エフェクトが同期する相手を細かく設定できるようになりました。これにより、今まで連続してカラーエフェクトを使用した場合に色がずれたり、フライアウトのエフェクトを Mark でスタンバイしている時にずれてしまう問題をクリアすることができます。

- 行している場合にそれに同期します。(フィクスチャの種類は関係なし、他
- 行している場合にそれに同期します。(フィクステヤの種類は関係など、) のキューリストにもまたがります) Fixture:同じフィクスチャ(機種とユーザーナンバーが同じ)で先に実行 されいるエフェクトに同期します。(機能の種類は関係なし、機種とユーザー ナンバーが一緒ならキューリスト・シーンをまたぎます。) List/Scene:このエフェクトを使用するキューリスト・シーン内の全てのエ コークしが、機種、機能の種類的が美に実行しているものに同期します。
- フェクトが、機種・機能の種類問わず先に実行しているものに同期します。
- 複数選択すると、同期するために両方の条件を満たす必要があります。

・シーンと同期をとりたい場合に使用します

同期を取りたい別のキューリスト・シーンでも同じオプ ションを選択してください。

同じ番号を選べば Global1 と 2 はどちらを使っても同じ ですが、同期タイミングをずらしたい場合のために 1 と 2 に別れています。

#### 同期をとるとは、エフェクトの開始基準点がピッタリ揃う事を言います。以下の表はそれぞれのオプションを1つだけ選んだ場合です。

|                                                          | Function | Fixture          | List/Scene | Global |
|----------------------------------------------------------|----------|------------------|------------|--------|
| 連続したエフェクトで後から実行したパラメーター(機能)の同期<br>(CMY やフライアウトなどのずれ防止)   | ×        | 0                | 0          | 0      |
| キューリスト・シーンをまたいだ同期<br>※「Fixture」は同一機種かつ同じユーザーナンバーならまたいで同期 | 0        | $\bigtriangleup$ | ×          | 0      |
| 同一キューリスト内で後から実行した同機種との同期                                 | 0        | ×                | 0          | 0      |

#### User Preferences - User A Fade Function Delay Path Sync Appearance Global Timing 0s IAII (( )) Sensitivity Kind Timing ntensity Key Timings osition Colour Beam Trackball Effect Timing Function & Fixture All D Programming Intensity Position Timing Colour Beam Naming

「User Preferences」ウィンドウの [Timing] タブ内ではデフォルト で使用する Sync オブションを設定することができます。 [Fixture] だけの選択や、{List/Scene} だけの選択に設定するのがお すすめです。

#### <u>再利用可能な MIDI ノートコメントマクロ</u>

Hog4 OS にコメントマクロを利用して MIDI ノートを送信する簡単な方法が追加されました。ユーザーは、「MIDI Notes」ウィンドウ内で特定の MIDI ノートコマンドのインデックスを作成できるようになりました。

(ウィンドウの開き方:[Open] キーを押しながら右画面下部のオープンツールバー上の {MIDI Notes} ボタンを選択) そうすることで、それらの入力内容を「MN(MIDI ノート)」コメントマクロとして参照します。この方法を使った MIDI ノートの送信方法についての詳細は、Hog4 OS ヘルプマニュアルのセクション 21.3 と 24.2 をご覧ください。

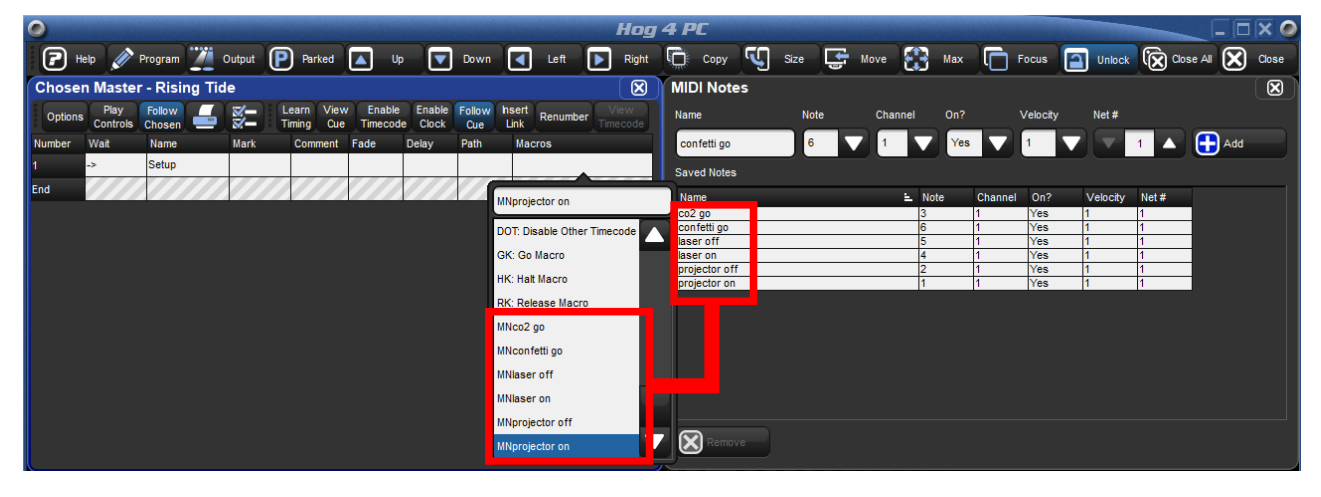

以前は個別にパラメーターを入力していた MIDI ノートが、新たに追加された「MIDI Notes」ウィンドウから各項目をわかりやすく設定できるようになりました。 このウィンドウで設定した「Name」はそのまま「MN」を頭に付けてコメントマクロに自動的に表示されて使用できます。何度でも再利用と内容の修正ができるため、 利便性が大幅に向上しました。

Hog4 OS から MIDI ノートオンの信号を簡単に送信できるようなったので、これを利用して音楽を再生したり他の機器を実行したりでき、機器連携の幅がさらに拡が りました。

MIDI ノートの出力を使用するには、以下の設定が必要です。

・「Control Panel」の {MIDI} タブで MIDI デバイスの設定 ・「Network」ウィンドウの「Console」→ {Settings} から {MIDI Show Control} タブの {MSC Out} オプションの有効化

なお、MIDI ノートの受信は以前より対応しています。キューリストの再生やキーの押下、マクロの実行が可能です。合わせてご利用ください。

#### <u>ディレクトリウィンドウのための「Buttons across」オプション追加</u>

新たに全てのディレクトリウィンドウ用の「Buttons across」オプションが、ディレクトリコンフィギュレーション メニューに追加されました。

この「Buttons across」オプションは、新たにボタン(パレット)の行が始まる前にディレクトリウィンドウ内で何 個のセルが描写されるかをユーザーが指定することを可能にしました。

これは、異なったウィンドウサイズでディレクトリウィンドウを配置したいが、ボタンレイアウトは同じままである ことを好むユーザーにとって便利なオプションです。ディレクトリウィンドウは、現在のウィンドウサイズが小さい ために物理的にウィンドウ内に収めることができるボタンの数より「Buttons across」で設定された値(ボタン数) が多い場合に、水平方向のスクロールバーを表示します。従来の Hog と同様の動作にするには、「Auto」オプショ ンを使用してください。

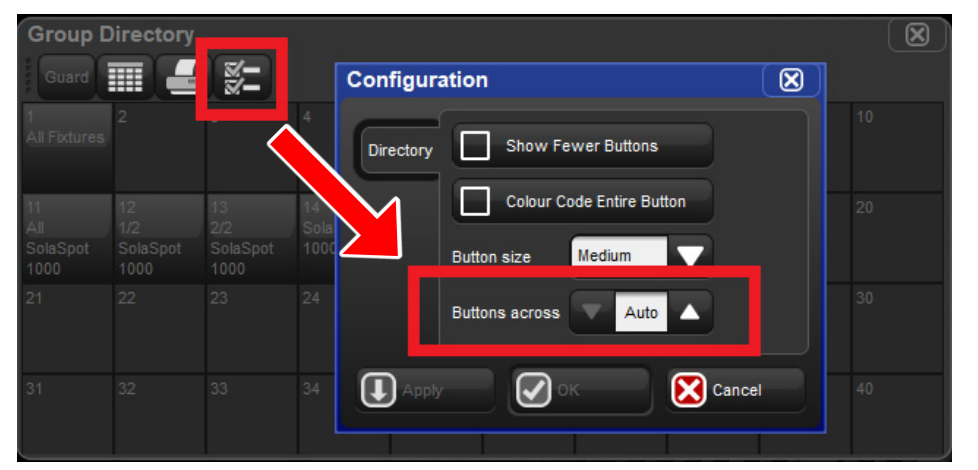

| Group I                       | 横                             |                               |                            |                        |              |
|-------------------------------|-------------------------------|-------------------------------|----------------------------|------------------------|--------------|
| Guard                         |                               | - X-                          |                            |                        | He<br>た<br>録 |
| 1<br>All<br>Fixtures          |                               |                               |                            | 5                      | ン<br>な<br>次  |
| 11<br>All<br>SolaSpot<br>1000 | 12<br>1/2<br>SolaSpot<br>1000 | 13<br>2/2<br>SolaSpot<br>1000 | 14<br>SolaSpot<br>1000 1/3 | 15<br>SolaSj<br>1000 2 |              |
| 21<br>All RGB<br>LED          | 22<br>1/2 RGB<br>LED          | 23<br>2/2 RGB<br>LED          | 24<br>RGB LED<br>1/3       | 25<br>RGB L<br>2/3     |              |
|                               |                               |                               |                            |                        |              |

各 Directry ウィンドウの「Configuration」に「Buttons across」が追加され、パレットなどの 横マス数を固定できるようになりました。 Hog4 PC でせっかっくきれいに並べてつくったパレットが Hog4 で読み込んだら崩れてしまっ

loga PC でもうかうくきれいに並べて じくうだハレットが Hog4 で読み込んだら崩れてしまう と、などの経験をお持ちの方は、こちらのオプションで横マス数を固定して作成後、View へ登 最してください。

なお、この機能変更により古いショーファイルを読み込むと View が正常に表示されないバグは 次のバージョン(v3.7.1)で解消されています。

「Buttons across」で設定した横マス数よりウィンドウを小さくした場合、あふれた パレットは下部に表示されたバーをスライドさせることで表示できます。

#### <u>対応タッチスクリーンの追加</u>

以下にリストされたように、いくつかの新しいタッチスクリーンが Hog4 OS で対応しました。 モデル名とパーツナンバーがどちらもお持ちのタッチスクリーンに合っているかを慎重に確認してください。メー カーによって複数のタッチ技術方式とオーバーレイを単一モデルライン内で使用することがあるためです。

| Acer T232HL Screen Size: 23"                 | Acer T230H Screen Size: 23" PN:  | Acer T230H Screen Size: 23" PN: | Dell S2240Tb Screen size: 21.5" |
|----------------------------------------------|----------------------------------|---------------------------------|---------------------------------|
| PN: UM.VT2AA.001                             | ET.VT3HE.001                     | ET.VT3HE.001                    | PN: Unknown                     |
| Dell E2014Tt Screen Size: 20"                | Dell SX2210Tb Screen Size: 21.5″ | Dell S2240Tb Screen size: 21.5" | Elo 1723L Screen Size: 17" PN:  |
| PN: E2014Tt                                  | PN: M036R                        | Pn: 09PXJWW                     | E785229                         |
| GeChic ON-Lap 1303i Screen                   | Hannspree HT225HPB Screen        | iiyama Prolite T2252MTS Screen  | iiyama Prolite T2235MSC Screen  |
| Size: 13.3" PN:13031000109                   | Size: 21.5" PN: HT225HPBREJ01    | Size: 22" PN: PL2252MT          | Size: 22" PN: PL2235M           |
| Lenovo T2364t Screen Size: 23"<br>PN: T2364t |                                  |                                 |                                 |

# 機能改善

| ID      | Title                                                       |
|---------|-------------------------------------------------------------|
| B-01656 | ログオフ時のショーファイルからの未使用メディアプレビューの除去                             |
| B-02189 | ログオフ時にショーで既にないフィクスチャタイプのためのプレビューパッケージの削除                    |
| B-02319 | 新規ショーでエンコーダーホイールオプションのデフォルトを「Adjust by One」へ変更              |
| B-02438 | フィクスチャの回転とは反対の動きをするプロット上のフィクスチャナンバーの自動回転                    |
| B-02442 | Import/Export でフィクスチャのカラー、アイコン、サイズへの対応                      |
| B-02554 | ピクセルマップのためのデフォルトアスペクトレシオを 4:3 に変わり FREE へ変更                 |
| B-02566 | コンソールノード設定内の {MIDI Note} タブを {MIDI Note Input} へ名称変更        |
| B-02568 | ログオン / オフを通して「Buddy parts」設定の保持                             |
| B-02586 | フィクスチャライブラリへより多くの一般的なフィクスチャタイプの追加(ソースフォー、フォグなど)             |
| B-02594 | Diagnostics に DP8K に内蔵された / 使用中 / フリーの RAM を表示              |
| B-02599 | DP8K ターゲット上のより低い温度閾値                                        |
| B-02616 | Hog4 PC のデジタル署名証明書を「High End Systems an ETC company」へアップデート |
| B-02675 | DBO が使用されている時に DBO の LED が早く点滅(以前は点灯)                       |
| B-02676 | RoadHog 4, NanoHog 4、HedgeHog 4 において [Pig]+[GM] が DBO として動作 |
| B-02677 | GM フェーダーが 100% 以下の時に GM フラッシュボタンが早い点滅(Ho4、FullBoar4)        |

# バグ修正

| ID      | Title                                                           |
|---------|-----------------------------------------------------------------|
| D-02228 | キューのクロスフェード時にエフェクトのプレイバックが正確ではない(オフセット問題)                       |
| D-02231 | 修正する時に Capture Activity マクロが標的になる(発生すべきではない)                    |
| D-03173 | マップされたウィング上で Choose キーを素早く連続で複数押す時に Hog4 PC がクラッシュする            |
| D-03218 | 「Add release end cue」に設定された単一 Cue のリストへのコメントマクロがトリガーしない         |
| D-03230 | 「Save Changes」ダイアログから Update オプションを選択すると Desktop がクラッシュ         |
| D-03234 | フィクスチャにプロットが割り付けられている時に off テーブルが含まれていない                        |
| D-03258 | 外部ノードがオンラインの場合、Strip Unused Palettes を選択することがサーバーをクラッシュさせる      |
| D-03260 | コンパウンドフィクスチャが複雑な時に Hog Import が失敗する                             |
| D-03270 | 古いショーファイルに新しいフィクスチャを追加すること順不同で表示されることがある                        |
| D-03281 | 異なったプラットフォームごとに同じビューが呼び出される                                     |
| D-03282 | Auto Patch を実行した時に Desktop がクラッシュすることがある                        |
| D-03297 | 0bpm へのエフェクトクロスフェードは止まるべきでありエフェクトの開始へ戻るべきではない                   |
| D-03303 | エフェクトレートが 100% ではない場合にサークルからスクエアの変化がジャンプする                      |
| D-03304 | コンパウンドフィクスチャが複雑な時に Hog Import が失敗する                             |
| D-03314 | オリジナルのネットナンバーを使用してショーをバックアップをしなかった場合、サーバー上のファイル名が不正確            |
| D-03326 | Stage Scan フィクスチャのコントロールチャンネルがパークされた状態を有する時に「Log viewer」にスパムを出す |
| D-03327 | 一時停止したキューリスト上で Goto が動作しない                                      |
| D-03339 | Media Picker がセルを見失う                                            |
| D-03340 | ユーザーナンバーを変更するために逆順にユニットを選択しても機能しない                              |
| D-03342 | 閉じて再び開くまで新たに取り込まれたプロットイメージがファイルリスト上に現れない                        |

| D-03343 | プロットイメージピッカーへ同じファイルを取り込んでも既存のファイルを上書きしない                   |
|---------|------------------------------------------------------------|
| D-03344 | 無効なオフセットパラメーター ID が Playbak クラッシュにつながる                     |
| D-03345 | バッチ経由でプレイバックを調整している最中にマスター上のベースプレイバックを変更すると Desktop がクラッシュ |
| D-03349 | 他のユーザーのテンプレートページに割り付けられたリストを削除した時に Desktop がクラッシュ          |
| D-03350 | ユーザーを切り替えた時にテンプレートページが正常にアップデートしない                         |
| D-03353 | フィクスチャの数が 65535 を超えているとリポートのフィルターが機能しない                    |
| D-03354 | フィフレッシュメディアがピクセルマップレイヤーのカスタムコンテンツを削除する                     |
| D-03355 | スタンバイ状態のスキップフォワードはキューリストウィンドウのカーソルを動かさない / プレイバクバーを前進させない  |
| D-03360 | 専用の GM キーがあるコンソールでグランドマスターのフラッシュキー LED フィードバックが壊れる         |
| D-03369 | ピクセルマップレイヤーが唯一選択されたフィクスチャである時にリフレッシュメディアボタンはグレイアウトすべき      |
| D-03370 | フラッシュボタンが押されている時にグランドマスターフラッシュキー LED は正確なフィードバックを表示しない     |
| D-03402 | デフォルトエフェクトパレットのエフェクト項目 Direction は「reverse」であるべきではない       |
| D-03405 | コンテキストメニュー上でキーボードショートカットテキストが読めない                          |
| D-03425 | マルチコンソール内で DBO の状態が同期しない                                   |
| D-03426 |                                                            |